# 智慧学工系统

## 资助对象认定

使用手册 (学生端)

目录

| 困难  | ፤认定⋯⋯⋯⋯⋯⋯⋯⋯⋯1   |
|-----|-----------------|
| -,  | 困难认定流程          |
| 1,  | 申请困难认定 step13   |
| 2,  | 申请困难认定 step23   |
| 3,  | 申请困难认定 step35   |
| 4,  | 申请困难认定 step46   |
| 5,  | 如何查看已经提交的资料8    |
| 6,  | 如何查看全部审核流程      |
| 7、  | 自己的材料被退回了怎么办    |
| 8,  | 如何在公示期间提出异议     |
| 9,  | 如何查看公示期间的异议处理结果 |
| 10, | 如何查看公示          |
| 11, | 如何导出认定申请表       |

### 困难认定

• 访问地址:www.zhxg.zjut.edu.cn

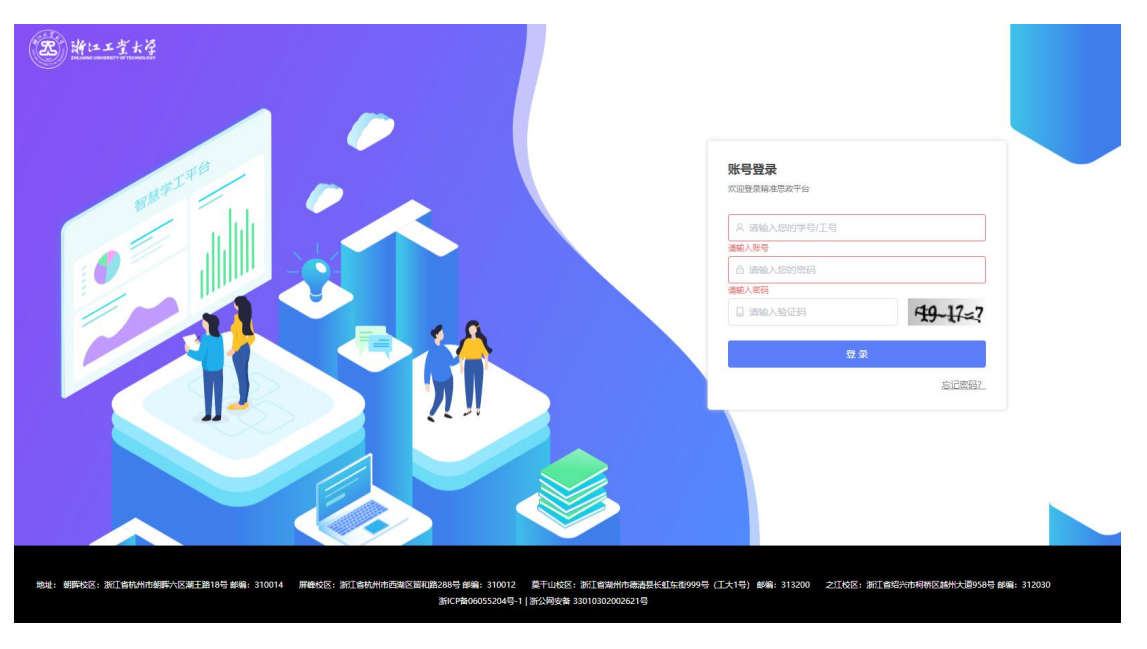

- 账号: 学号
- 密码:请使用您在学校信息门户(校园网、zjut-stu)的统一密码登录

|             |                     |    |      | 遭知、待办、应用关                             | 键词      | Q | Ei Ei                                      | 陈佳宜<br>20200601 |
|-------------|---------------------|----|------|---------------------------------------|---------|---|--------------------------------------------|-----------------|
|             | 全部通知                |    | 应用中心 |                                       |         |   |                                            |                 |
| ₹话辉煌"学生创作大… | 2021-06-16 14:03:50 |    | 全部应用 | 其他应用 文明寝室 资期                          | 助中心 心理倒 | 康 |                                            |                 |
| 已经全部加载完成    |                     | лс | 2    | 学生信息中心<br>内置应用                        |         |   | <b>助对象认定</b><br>合学生在校数据,深入集<br>主经济水平,识别虚假的 | ▲<br>释析<br>言    |
|             |                     |    |      | 助学金<br>主要涉及到助学金项目设置。<br>助学金评定设置、助学金可申 | ŧ       |   | 理 <b>咨问</b><br>表预约心理咨词服务、心<br>间所沟通记录过程管理,  | )理<br>咨         |

• 登录进来后,点击资助对象认定进行学生资助对象认定。

### 一、困难认定流程

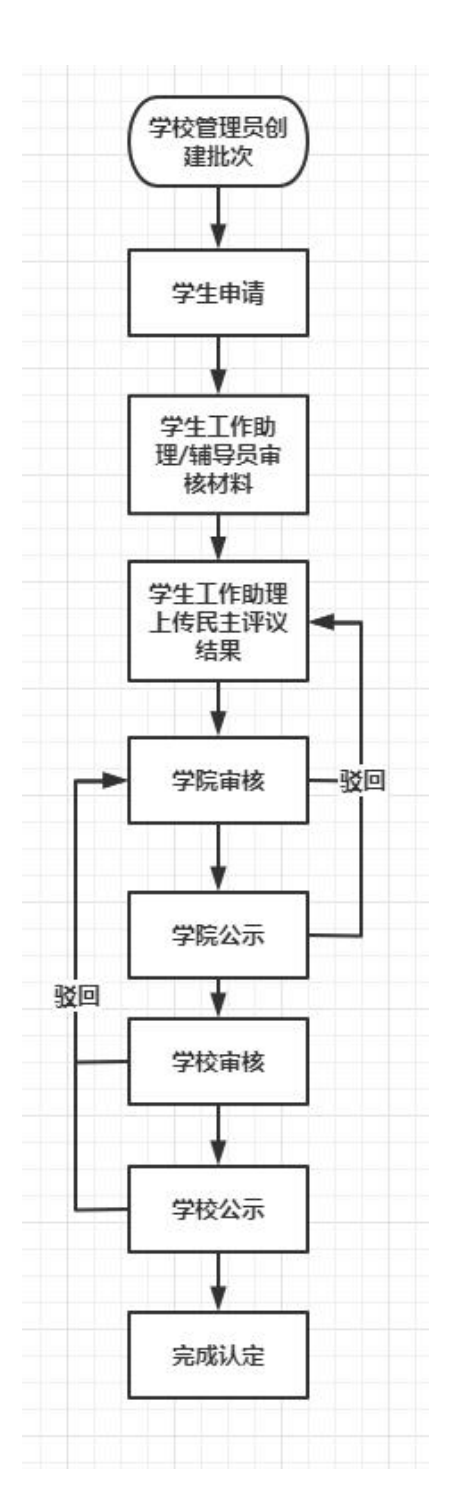

### 1、申请困难认定 step1

| ( <b>R</b> )                                                                                                    | 欢迎您,Admin管理员                                                                                                    | 🛔 Admin | Ċ |  |
|----------------------------------------------------------------------------------------------------|----------------------------------------------------------------------------------------------------|---------|---|--|
| 资助对象认定                                                                                                    | 困难认定申请                                                                                                    |         |   |  |
| <ul> <li>         · 街町対象以定         · 三 国章以定         · 国章以定         · 国章以定         · 国章以定中         · 国章以定中         · 国章以定中         · 国章以定中         · 国章以定中         · 国章以定中         · 国章         · 国章</li></ul> | 困难认定申请<br>学生申课起止封阅: 2019-09-23 12:00:00至2019-09-23 12:00:00<br><b>承诺书</b><br>本人郑重承诺: 我在系统里所提供的基本信息、证明材料,真实准确,若因上述信<br>息、材料不真实造成的一切后果由本人承担。虚假信息、材料一经发现,将会被取消<br>评定资格。您所填写的所有信息我们将严格保密,只用作于学校困难情况认定。<br>请在文本组内说入完整的文字: 我在系统里所提供的基本信息、证明材料,真实准确,新国上述集息、材料不<br>真实道成的一切后果由本人承担。 |         |   |  |
|                                                                                                    | 您所填写的所有值些我们该严格保密,只用作于学校正规情况以定。                                                                                                    |         |   |  |

• 学校开启困难认定之后,学生首先要阅读承诺书内容,并录入相应文字

### 2、申请困难认定 step2

| ( <b>Z</b> )     | 欢迎您, Admin管理员      |                              |           |                  |           | 🛔 Admin  🕚           |
|------------------|--------------------|------------------------------|-----------|------------------|-----------|----------------------|
| 资助对象认定           | 困难认定申请             |                              |           |                  |           |                      |
| 三 困难认定<br>困难认定申请 | 学生申请起止时间:2019-09-2 | 23 12:00:00至2019-09-23 12:00 | :00       |                  |           |                      |
| 困难认定公示<br>三 更多   | 1 基本信息维护           | 2 ±                          | _传材料      | 3                | 提交确认      | 4 提交成功               |
| 我的申请             | 个人信息               |                              |           |                  |           | 我要修改个人信息             |
|                  | 学号:                | 200180325422                 | 姓名:       | ЖΞ               | 性别:       | ż                    |
|                  | 学院:                | 示范性微电子学院                     | 年級:       | 2017             | 专业:       | 集成电路设计与集成系统          |
|                  | 班级:                | 2018120026                   | 民族:       | 汉族               | 政治面貌:     | 群众                   |
|                  | 户口类型:              | 城镇                           | 身份证件类型:   | 汉族               | 身份证号:     | 众物                   |
|                  | 学生状态:              | 这是学生状态                       | 生源地:      | 四川成都             | 银行账户:     | 62135852122563221232 |
|                  | 职务:                | 学生会主席                        | 校区:       | 清水河校区            | 宿舍:       | 2组团1幢                |
|                  | 手机号:               | 134250022552                 | 邮箱:       | 201220025@qq.com | dd;       |                      |
|                  | 生日:                | 1998-02-20                   | 个人健康状况:   | 良好               |           |                      |
|                  | 家庭信息               |                              |           |                  |           |                      |
|                  | 是否单亲:              | 是                            | 是否孤儿      | : 否              | 是否死       | <b>浅疾:</b> 否         |
|                  | 是否烈士子女:            | 是                            | 是否五保户     | : 是              | 是否们       | <b>话保:</b> 是         |
|                  | 显不公开由生物动力。         |                              | 显不由神生液神经势 |                  | 显不左当抽建方约3 | 2±· #                |

| /上口 37 从五十                                    | 有大病患者・                                                                                                    | ÷                                                                                                    |                                                     | 否確症人子女・             | 8                                                                   |       | 减症***                                                             | -584         |                                        |
|-----------------------------------------------|----------------------------------------------------------------------------------------------------|----------------------------------------------------------------------------------------------------|-----------------------------------------------------|---------------------|---------------------------------------------------------------------|-------|-------------------------------------------------------------------|--------------|----------------------------------------|
|                                               | - DJUN2013-1                                                                                                    |                                                                                                    | AE                                                  | • × 177×60,500      |                                                                     |       |                                                                   | AUNT         |                                        |
| 1                                             | :次岛困状况:                                                                                                    | 特别困难                                                                                                    |                                                     | 当前状态:               | 这是当前状态                                                              |       | 是省低收入家庭:                                                          | 是            |                                        |
| 寡                                             | 《庭月总收入:                                                                                                    | 200元                                                                                                    |                                                     | 收入来源:               | 低保                                                                  |       | 赡养人口数:                                                            | 5            |                                        |
|                                               | 失业人数:                                                                                                    | 2                                                                                                    | 家庭可                                                 | 提供月生活费:             | 200                                                                 |       | 家庭负债情况:                                                           | 200万         |                                        |
| 寡                                             | 《庭负债原因:                                                                                                    | 赌博                                                                                                    | 是否                                                  | 农村特困供养:             | 是                                                                   |       | 家庭人均年收入:                                                          | 200w         |                                        |
| 家庭                                            | 劳动人口数:                                                                                                    | 200w                                                                                                    | 是否预试                                                | 计校园地助学金             | 贷款: 是                                                               |       |                                                                   |              |                                        |
|                                               | 手机品牌: :                                                                                                    | iPhone 20                                                                                                    |                                                     | 手机价格:               | 60000                                                               |       | 电脑品牌:                                                             |              |                                        |
|                                               | 电脑价格:                                                                                                    | 5000                                                                                                    | 家庭是                                                 | 否遭受突发意外             | 事件: 是                                                               |       | 近三年家庭是否遭受自                                                        | 然灾害: 是       |                                        |
| 遭受突发意外                                        | 卜事件情况描述                                                                                                    | <u>R</u> :                                                                                                    |                                                     |                     |                                                                     |       |                                                                   |              |                                        |
| 家中遭遇地                                         | 震和洪水,房                                                                                                    | 子快垮了,家中遭遇地震和                                                                                                    | 口洪水,房子快垮了                                           | ,家中遭遇地震             | 和洪水,房子快垮了                                                           |       |                                                                   |              |                                        |
|                                               |                                                                                                    |                                                                                                    |                                                     |                     |                                                                     |       |                                                                   |              |                                        |
| 近三年家庭道                                        | <b>夏</b> 受自然灾害情                                                                                                    | 祝描述:                                                                                                    |                                                     |                     |                                                                     |       |                                                                   |              |                                        |
| 家中遭遇地                                         | 震和洪水,房                                                                                                    | 子快垮了,家中遭遇地震和                                                                                                    | u洪水,房子快垮了,                                          | 家中遭遇地震              | 和洪水,房子快垮了                                                           |       |                                                                   |              |                                        |
|                                               |                                                                                                    |                                                                                                    |                                                     |                     |                                                                     |       |                                                                   |              |                                        |
| 其他重大情况                                        | ÷:                                                                                                    |                                                                                                    |                                                     |                     |                                                                     |       |                                                                   |              |                                        |
| 家中遭遇地                                         | 地震和洪水,房                                                                                                    | 子快垮了,家中遭遇地震                                                                                                    | 和洪水,房子快垮了                                           | ,家中遭遇地震             | 和洪水,房子快垮了                                                           |       |                                                                   |              |                                        |
|                                               |                                                                                                    |                                                                                                    |                                                     |                     |                                                                     |       |                                                                   |              |                                        |
|                                               |                                                                                                    |                                                                                                    |                                                     |                     |                                                                     |       |                                                                   |              |                                        |
|                                               |                                                                                                    |                                                                                                    |                                                     |                     |                                                                     |       |                                                                   |              |                                        |
| 家庭成员信                                         | 息                                                                                                    |                                                                                                    |                                                     |                     |                                                                     |       |                                                                   |              |                                        |
| 家庭成员信<br><sup>序号</sup>                        | <b>息</b><br>成员名称                                                                                                    | 5 生日                                                                                                    | 关系                                                  | 联系电话                | 地址                                                                  |       | 工作                                                                | 月收入          | 健康状况                                   |
| <b>家庭成员信</b><br>序号<br>1                       | <b>息</b><br>成员名和<br>刘晚育                                                                                                    | * <u>生日</u><br>1988-02-02                                                                                                    | 关系                                                  | 联系电话<br>12564854522 | 地址<br>巴中光华新村                                                        | 12组3号 | 工作 农民                                                             | 月收入<br>1000  | 健康状况                                   |
| 家庭成员信<br><sup>序号</sup><br>1                   | <b>息</b><br>成员名和<br>刘晚宵                                                                                                    | 生日<br>1988-02-02                                                                                                    | 关系<br>寄寄                                            | 联系电话<br>12564854522 | 适 <u>处</u><br>巴中尤华新村                                                | 12組3号 | 工作                                                                | 月收入<br>1000  | 健康状况<br>差                              |
| 家庭成员信<br>序号<br>1                              | <b>息</b><br>成员名利<br>刘晚育                                                                                                    | 5 生日<br>1988-02-02                                                                                                    | 关系                                                  | 联系电话<br>12564854522 | 地址<br>巴中尤年新村                                                        | 12組3号 | 工作                                                                | 月收入<br>1000  | 健康状況<br>差                              |
| 家庭成员信<br><sup>序号</sup><br>1                   | 息<br>成员名和<br>刘晚育<br><b>兄</b>                                                                                                    | 本日<br>1988-02-02                                                                                                    | 关系<br>중중                                            | 联系电话<br>12564854522 | 地址<br>巴中元华新村                                                        | 2组3号  | 工作<br>农民                                                          | 月收入<br>1000  | 健康状况                                   |
| 家庭成员信                                         | 息<br>成员名利<br>刘晓育<br>兄                                                                                                    | 生日<br>1986-02-02                                                                                                    | 关系<br>寄号                                            | 联系电话<br>12564854522 | 地址                                                                  | 2組3号  | 工作<br>农民                                                          | 月收入<br>1000  | 健康状况<br>至<br>5.500                     |
| 家庭成员信                                         | <b>息</b><br>成员名称<br>刘晚育<br><b>兄</b><br>贤助名称                                                                                                    | 5 生日<br>1986-02-02<br>第111日 第11日 第11日 第11日 第11日 第11日 第11日 第11                                                                                                    | 关系       発号       公式 (元)                            | 联系电话<br>12564854522 | 地址<br>巴中元年新村<br>国库等级                                                | 2組3号  | 工作                                                                | 月收入          | 健康状况<br>差<br>操作                        |
| 家庭成员信                                         | <b>息</b>                                                                                                    | 本日<br>1988-02-02<br>第第<br>第第                                                                                                    | 光系       充号       公報(元)       8000                  | 联系电话<br>12564854522 | 地址           巴中元中新村           国庫等級           得别回庫                   | 2839  | 工作<br>农民<br>登劫时间<br>2018-06-02                                    | 月收入<br>1000  | 健康状况<br>差<br>操作<br>編集 影樂               |
| 家庭成员信                                         | 成员名称           刘晚宵           受助名称           重素助学会           國產补助                                                                                                    | まました。<br>1988-02-02<br>1988-02-02<br>第日の目的目的目的目的目的目的目的目的目的目的目的目的目的目的目的目的目的目的目的                                                                                                    | 关系       寄号       8000       5000                   | 联系电话<br>12564854522 | 地位           巴中光华新村           国産等級           特別国産           一般国産    | 2835  | 工作<br>农民<br>⑤助时间<br>2018-08-02<br>2016-08-02                      | 月收入<br>1000  | 健康状况<br>差<br>禁<br>操作<br>續義 删除          |
| 家庭成员信                                         | <ul> <li>成员名称</li> <li>対境育</li> <li>対境育</li> <li>対境育</li> <li>対策前名称</li> <li>国家初学会</li> <li>国端补助</li> </ul>                                                                                                    | <ul> <li>生日</li> <li>1968-02-02</li> <li>(うないの)</li> <li>(うないの)</li></ul>                                                                                                    | 关系        天号        金額(元)        8000        5000   | 联系电话<br>12564854522 | 地址           回本寺級           7           7           市社           市工 | 22335 | 工作<br>农民<br>货助时间<br>2018-08-02<br>2016-08-02                      | 月收入<br>1000  | 健康状况<br>差<br>基<br>操作<br>續義 影除<br>續義 影除 |
| 家庭成员信                                         | 度<br>成员名称<br>刘晚宵<br>兄<br>受助名称<br>国家助学会<br>国准补助                                                                                                    | 生日           1988-02-02           1988-02-02           (1988-02-02)           (1988-02-02)           (1988-02-02)           (1988-02-02)           (1988-02-02)           (1988-02-02)           (1988-02-02)           (1988-02-02)           (1988-02-02)           (1988-02-02)           (1988-02-02)           (1988-02-02)           (1988-02-02)           (1988-02-02)           (1988-02-02)           (1988-02-02)           (1988-02-02)           (1988-02-02)           (1988-02-02)           (1988-02-02)           (1988-02-02)           (1988-02-02)           (1988-02-02)           (1988-02-02)           (1988-02-02)           (1988-02-02)           (1988-02-02)           (1988-02-02)           (1988-02-02)           (1988-02-02)           (1988-02-02)           (1988-02-02)           (1988-02-02)           (1988-02-02)           (1988-02-02)           (1988-02-02)           (1988-02-02)           (1988-02-02)           (1988-02-02) <td>关系        発号        金額(元)        8000        5000</td> <td>联系电话<br/>12564854522</td> <td>地址           巴中光中新村           国産等級           特別国唯           一校国唯</td> <td>22835</td> <td>工作<br/>农民</td> <td>月收入<br/>1000</td> <td>健康状况<br/>差<br/>操作<br/>编辑 删除<br/>编辑 删除</td>                                                                                                    | 关系        発号        金額(元)        8000        5000   | 联系电话<br>12564854522 | 地址           巴中光中新村           国産等級           特別国唯           一校国唯    | 22835 | 工作<br>农民                                                          | 月收入<br>1000  | 健康状况<br>差<br>操作<br>编辑 删除<br>编辑 删除      |
| 家庭成员信                                         | <ul> <li>成员名柄</li> <li>成员名柄</li> <li>対映育</li> <li>の</li> <li>の</li> <l< td=""><td><ul> <li>生日</li> <li>1988-02-02</li> <li>気気気</li> <li>気気気</li> </ul></td><td>关系        発号        24額 (元)        8000        5000</td><td>联系电话<br/>12564854522</td><td>地位           巴中元半新村           国際等級           特別国唯           一般国唯</td><td>2233</td><td>工作<br/>衣民<br/>登劫时间<br/>2018-08-02<br/>2016-08-02</td><td>月收入<br/>1000</td><td>健康状况<br/>差<br/>操作<br/>編集 删除<br/>編集 删除</td></l<></ul> | <ul> <li>生日</li> <li>1988-02-02</li> <li>気気気</li> <li>気気気</li> </ul>                                                                                                    | 关系        発号        24額 (元)        8000        5000 | 联系电话<br>12564854522 | 地位           巴中元半新村           国際等級           特別国唯           一般国唯    | 2233  | 工作<br>衣民<br>登劫时间<br>2018-08-02<br>2016-08-02                      | 月收入<br>1000  | 健康状况<br>差<br>操作<br>編集 删除<br>編集 删除      |
| 家庭成员信                                         | <ul> <li>成员名称</li> <li>対税育</li> <li>人税</li> <li>人税</li> <li>(法) 助名称</li> <li>国際計助</li> <li>(調査) 助名称</li> </ul>                                                                                                    | E 生日<br>1988-02-02<br>第第日<br>第日<br>第日<br>第日<br>第日<br>第日<br>第日<br>第日<br>1988-02-02<br>第日<br>第日<br>1988-02-02<br>1988-02-02<br>1988-02<br>1988-02<br>19<br>1988-02<br>1988-02<br>198 | 光系     新新       新新     8000       5000              | 联系电话<br>12564854522 | 地址           巴中亢半新村           国湾等级           特别國滩           一般國嘴    | 2월35  | 工作        农民        (第30日月)        (18-08-02)        (2016-08-02) | 月收入.<br>1000 | 健康状況<br>差<br>操作<br>編集 影除               |
| 家庭成员信<br>序号<br>1<br>家変助情が<br>家庭情况说<br>景多5000テ | <ul> <li>泉<br/>成员名称<br/>刘地湾首</li> <li>受助名称</li> <li>国庫补助</li> <li>明</li> </ul>                                                                                                    | <ul> <li>生日</li> <li>1966-02-02</li> <li>() 1966-02-02</li> <li>() 1966-02</li></ul>                                                                                                    | 关系         新号           新号            S000          | 联系电话<br>12564854522 | 地位           巴中亢华新村           国産等級           特別困难           一般困难    | 2835  | 工作                                                                | 月收入<br>1000  | 健康状况<br>差<br>操作<br>编辑 删除<br>编辑 删除      |
| 家庭成员信                                         | <ul> <li>度<br/>成员名称<br/>刘焼育</li> <li>兄</li> <li>() () () () () () () () () () () () () (</li></ul>                                                                                                    | 生日           1968-02-02           第二日           第二日           第二           第二 <td>关系        天号        金額(元)        8000        5000</td> <td>联系电话<br/>12564854522</td> <td>地址           巴中光华新村           國權等級           特別國確           一般國確</td> <td>2835</td> <td>工作     次民       次民        (資助时间)     2018-08-02       2016-08-02</td> <td>月收入<br/>1000</td> <td>健康状況<br/>差</td>                                                                                                    | 关系        天号        金額(元)        8000        5000   | 联系电话<br>12564854522 | 地址           巴中光华新村           國權等級           特別國確           一般國確    | 2835  | 工作     次民       次民        (資助时间)     2018-08-02       2016-08-02  | 月收入<br>1000  | 健康状況<br>差                              |

- 学生须要维护自己的基本信息,包括基本信息、家庭信息、家庭成员信息、
   已获资助情况、家庭情况说明
- 其中,基本信息,包括基本信息、家庭信息、家庭成员信息在学生信息中心 进行维护,已获资助情况由信息中心同步展示过来,学生可以重新编辑;已 获资助情况在精准资助系统维护
- 所有信息不能为空,否则不能保存跳转至下一步
- 【注意】在学生信息中心,不是所有的字段都允许学生自行修改,若发现不能修改的字段,请联系辅导员帮助修改

### 3、申请困难认定 step3

| ( <b>Z</b> ) | 欢迎您, Admin管理员 🛔 Admin 🕛                                   |
|--------------|-----------------------------------------------------------|
| 资助对象认定       | 困难认定申请                                                    |
| 三 困难认定       | 学生申请起止时间: 2019-09-23 12:00:00至2019-09-23 12:00:00         |
| 困难认定申请       |                                                           |
| 困难认定公示       | 3 基本信息维护                                                  |
| 三 更多         |                                                           |
| 我的申请         |                                                           |
| 使用手册 兰       |                                                           |
|              |                                                           |
|              |                                                           |
|              | 上传证明材料: 二. 上传文件 "请上传以定申请表及其他证明材料,如任保户证明、建档立卡证明,残疾证明等      |
|              | 支持doc、docx、xis、xisx、pdf、jpg、jpeg、png,单个文件不超过10M,最多长传10个附件 |
|              |                                                           |
|              |                                                           |
|              |                                                           |
|              |                                                           |
|              |                                                           |
|              |                                                           |
|              |                                                           |
|              | 1                                                         |
|              |                                                           |

 学生上传认定申请表及其他证明材料,点击下一步到信息确认界面(注:此 材料为非必传)

### 4、申请困难认定 step4

|            | 欢迎您,Admin管理员       |                |                     |                 |                  |             |           | Admin a        |  |  |
|------------|--------------------|----------------|---------------------|-----------------|------------------|-------------|-----------|----------------|--|--|
| 资助对象认定     | 困难认定申请             |                |                     |                 |                  |             |           |                |  |  |
| 街认定        | 学生申请起止时间: 2019-09  | -23 12:00:00至3 | 2019-09-23 12:00:00 |                 |                  |             |           |                |  |  |
| 难认定申请      |                    |                |                     |                 |                  |             |           |                |  |  |
| 难认定公示      | 基本信息维护             |                |                     | 料               |                  | 3 提交确认      |           | 4 提交成          |  |  |
| 影曲法        |                    |                |                     |                 |                  |             |           |                |  |  |
| 1944-144   | 个人信息               |                |                     |                 |                  |             |           | 我要修改个人信        |  |  |
| (2)日手册 ≚   | 学号:                | 200180325422   |                     | 姓名:             | 张三               | 性别          | 文         |                |  |  |
|            | 学院:                | 示范性微电子等        | 学院                  | 年级:             | 2017             | 专业          | 集成电路      | 投计与集成系统        |  |  |
|            | 班级:                | 2018120025     |                     | 民族:             | 汉族               | 政治面貌        | 群众        |                |  |  |
|            | 户口类型:              | 城镇             |                     | 身份证件类型:         | 汉族               | 身份证号        | 群众        |                |  |  |
|            | 学生状态:              | 这是学生状态         |                     | 生源地:            | 四川成都             | 银行账户        | 6213585   | 52122563221232 |  |  |
|            | 职务:                | 学生会主席          |                     | 校区:             | 清水河校区            | 宿舍          | 2组团10     | 2              |  |  |
|            | 手机号:               | 134250022552   |                     | 邮箱:             | 201220025@qq.com | qq          |           |                |  |  |
|            | 生日:                | 1998-02-20     |                     | 个人健康状况:         | 良好               |             |           |                |  |  |
|            | 家庭信息               |                |                     |                 |                  |             |           |                |  |  |
|            | 191 AG 10 AGA      |                |                     |                 |                  |             |           |                |  |  |
|            | 是否单亲               | : 문            |                     | 是否孤             | 儿: 否             | 是           | 否残疾:      | 5              |  |  |
|            | 是否烈士子女             | : 是            |                     | 是否五保            | 户: 是             | 是           | 否低保:      | ŧ              |  |  |
|            | 里不公果由生悲动力          |                |                     | 显不力神生清神俗        | 59· 帛            | 显不左当地建立:    | は 家 キ・ うう | ŧ.             |  |  |
|            |                    |                |                     |                 |                  |             |           |                |  |  |
| 是否家庭中有大柄患  | 看: 龙               |                | 是省残狭八子              | -女: 走           |                  | 残狭类别        | : 一級例     | t <del>X</del> |  |  |
| 上次贫困状      | 况: 特别困难            |                | 当前状态: 这是当前          |                 | 代态 是否低收入家庭:      |             | : 是       |                |  |  |
| 家庭月总收      | 入: 200元            |                | 收入来源: 低保            |                 |                  | 赡养人口数       | : 5       | 5              |  |  |
| 失业人        | 数: 2               |                | 家庭可提供月生活            | 5费: 200         |                  | 家庭负债情况      | : 20075   |                |  |  |
| 家庭负债原      | 因: 赌博              |                | 是否农村特困伊             | 共养: 是           |                  | 家庭人均年收入:    | : 200w    |                |  |  |
| 家庭劳动人口     | <b>数: 200w</b>     |                | 是否预计校园地助            | 学金贷款: 是         |                  |             |           |                |  |  |
| 手机品牌       | 1: : iPhone 20     |                | 手机价                 | 介格: 60000       |                  | 电脑品牌        |           |                |  |  |
| 由脑价        | ±2. 5000           |                | 安成旦不满容你们            | 音从事件。           |                  | 近二左旁府且不满落占  | erter.    |                |  |  |
| H204101    | 18. 3000           |                | 小姐走口道义大家            |                 | -                | 加二牛家庭走白燈交日  | 122尺舌,    | Æ              |  |  |
| 遭受突发意外事件情况 | 2描述:               |                |                     |                 |                  |             |           |                |  |  |
| 家中遭遇地震和洪水  | ,房子快垮了,家中遭遇地       | 震和洪水,房         | 子快垮了,家中遭遇           | 地震和洪水,房·        | 子快垮了             |             |           |                |  |  |
|            |                    |                |                     |                 |                  |             |           |                |  |  |
| 近三年家庭遭受自然灾 | ②害情况描述:            |                |                     |                 |                  |             |           |                |  |  |
| 家中遭遇地震和洪水, | ,房子快垮了,家中遭遇地       | 震和洪水,房         | 子快垮了,家中遭遇;          | 地震和洪水,房-        | 子快垮了             |             |           |                |  |  |
|            |                    |                |                     |                 |                  |             |           |                |  |  |
| 其他重大情况:    |                    |                |                     |                 |                  |             |           |                |  |  |
| 今日津油を見たった。 | ( 虎 7 柏枝 ) 安吉達 (周) | h∰to;H-i/ =    | P7.66株フ (空本)ま)。     | Blahatin,Hat∕ ⇔ | て油体フ             |             |           |                |  |  |
| 家中遭通吧晨和洪水  | , 厉于忧圬了, 豕甲遭遇!     | 也展和以代水,质       | 5丁优屿」, 傘中遭過         | 530歳和洪水,廃       | 1 54 J           |             |           |                |  |  |
| 家庭成员信息     |                    |                |                     |                 |                  |             |           |                |  |  |
|            |                    |                |                     |                 |                  | 10          | 日本入       | 20 MR-12-VC    |  |  |
| 序号 成5      | 8名称 生日             | 关系             | 、 联系电1              | ι.<br>ά         | 地址               | ⊥1 <b>⊭</b> | AUX       | TELIR IV. OL   |  |  |

| 序号                                                          | 成员名称                                       | 生日             | 关系                | 联系电话        | 地址                                                     | 工作    | 月收入    | 健康状况  |
|-------------------------------------------------------------|--------------------------------------------|----------------|-------------------|-------------|--------------------------------------------------------|-------|--------|-------|
| 1                                                           | 刘晓宵                                        | 1988-02-02     | 哥哥                | 12564854522 | 巴中光华新村2组3号                                             | 农民    | 1000   | 差     |
|                                                             |                                            |                |                   |             |                                                        |       |        |       |
| 已获资助情况                                                      | 況                                          |                |                   |             |                                                        |       |        |       |
|                                                             | 资励名称                                       |                | 资助                | 金額(元)       | 困难等级                                                   |       | 资助的    | 时间    |
|                                                             | 国家助学金                                      |                |                   | 8000        | 特别困难                                                   |       | 2018-0 | 08-02 |
|                                                             | 困难补助                                       |                |                   | 5000        | 无                                                      |       | 2016-0 | 08-02 |
|                                                             | (EL/E )                                    |                |                   |             |                                                        |       |        |       |
| 申请                                                          |                                            |                | ±                 | 一步 捏交审核     | 取2時                                                    |       |        |       |
| 申请<br>上时间: 2019-(                                           | <sup>09-2</sup> 是否                         | 确认提交盲          | <br>軍核?           | 一步 经支押核     | 取得                                                     |       | ×      |       |
| 申请<br>上时间:2019-(<br><b>本信息维护</b>                            | <sup>09-2</sup> 是否                         | 确认提交军<br>所有材料- | ↓<br>軍核?<br>一经提交  | <del></del> | ■ 取消 ■ 取消 ■ 日本の目前の目前の目前の目前の目前の目前の目前の目前の目前の目前の目前の目前の目前の | 并提交审核 | ×      |       |
| 申请<br>1时间:2019-0<br><b>本信息维护</b><br>交材 <b>和确认</b>           | 09-2<br>是否<br>【<br>筆                       | 确认提交F<br>所有材料- | <br>車核?<br>—经提交ł  | <del></del> | <sup>取消</sup><br>是否确认信息正确,扌                            | 并提交审核 | ×      |       |
| 申请<br>上时间: 2019-(<br>本信息维护<br>交材料确认                         | <sup>09-2</sup> 是否<br>〔<br>〕<br>筆          | 确认提交音<br>所有材料- | ⊥<br>軍核?<br>一经提交/ | <del></del> |                                                        | 并提交审核 | ×      |       |
| 申请<br>15时间: 2019-(<br>本信息维护<br>交材料确认<br>青确认以下材料<br>3 回途证明材料 | 09-2<br>是否<br>重<br><sup>4</sup> :<br>1.xis | 确认提交音<br>所有材料- | ■<br>車核?<br>一经提交材 | <del></del> | 取満<br>是否确认信息正确,并<br>取                                  | 并提交审核 | ×      |       |

• 学生点击提交审核,安全弹窗提示点击确定后,完成困难认定申请

### 5、如何查看已经提交的资料

| æ      | 欢迎您,Admin管理员                   |                                      |                 | ف Admin |
|--------|--------------------------------|--------------------------------------|-----------------|---------|
| 资助对金认定 | 困难认定申请                         |                                      |                 |         |
| 三 困难认定 | 学生申请超止时间: 2019-09-23 12:00:00至 | 2019-09-23 12:00:00                  |                 |         |
| 困难认定申请 |                                |                                      |                 |         |
| 困难认定公示 | 1 基本信息维护                       | 2 上传材料                               | 3 提交确认          | 建交成功    |
| 三 更多   |                                |                                      |                 |         |
| 我的申请   |                                |                                      |                 |         |
| 使用手册 生 |                                |                                      |                 |         |
|        |                                | (~                                   | 2 提交成功          |         |
|        |                                |                                      |                 |         |
|        |                                | 認己提父相天材料,<br>1875年3月3日本で「例如人」例目前上級の日 | 正在等待辅导负嗬从忽的申请信息 |         |
|        |                                |                                      |                 |         |
|        |                                | L                                    | 查若已提交信息         |         |
|        |                                |                                      | 查看全部流程          |         |
|        |                                |                                      |                 |         |
|        |                                |                                      |                 |         |
|        |                                |                                      |                 |         |
|        |                                |                                      |                 |         |
|        |                                |                                      |                 |         |
|        |                                |                                      |                 |         |
|        |                                |                                      |                 |         |

• 点击"查看已提交信息"按钮,即可查看已提交信息

### 6、如何查看全部审核流程

|   | <b>(x</b> ) | 欢迎您,Admin管理员              |                          |                           | 🛔 Admín 🖒 |
|---|-------------|---------------------------|--------------------------|---------------------------|-----------|
|   | 资助对象认定      | 困难认定申请                    |                          |                           |           |
|   | 三 困难认定      | 学生申请起止时间: 2019-09-23 12:0 | 0:00至2019-09-23 12:00:00 |                           |           |
|   | 困难认定申请      |                           |                          |                           |           |
|   | 困难认定公示      | 1 基本信息维护                  | (2) 上传材料                 | 3 提交确认                    | 4 提交成功    |
|   | 三 更多        |                           |                          |                           |           |
|   | 我的申请        |                           |                          |                           |           |
|   |             |                           |                          |                           |           |
|   |             |                           | $\bigcirc$               | 提交成功                      |           |
|   |             |                           | 您已提交相关材料,]               | E在等待辅导员确认您的申请信息           |           |
|   |             |                           | 辅导员评议状态下,您的个人信息和上传的材料    | 將不允许修改,若您需要修改信息则联系辅导员退回申请 |           |
|   |             |                           |                          | 查看已搬交信息                   |           |
|   |             |                           |                          | 查看全部流程                    |           |
|   |             |                           |                          |                           |           |
|   |             |                           |                          |                           |           |
| ł |             |                           |                          |                           |           |
|   |             |                           |                          |                           |           |
|   |             |                           |                          |                           |           |

| 」您,Admin管理员             | 经济困难认定流程                                                    | <    |
|-------------------------|-------------------------------------------------------------|------|
| 认定申请                    |                                                             |      |
| <b>申请起止时间: 2019-0</b> 9 | <ul> <li>步骤1 学生申请</li> <li>班级民主评议小组审核/辅导员审核材料</li> </ul>    |      |
| 基本信息维护                  | ₩級助理: 弥雪型<br>辅导员: 周鑫 、郑宇 、 刘美云                              |      |
|                         | <ul> <li>步骤2 班级助理上传民主评议结果</li> <li>辅导员:周鑫、郑宇、刘美云</li> </ul> |      |
|                         | <ul> <li>步骤3 辅导员审核</li> <li>辅导员:周盘、郑宇、刘美云</li> </ul>        |      |
|                         | ● 步骤4 学院审核<br>李云、刘立文                                        |      |
|                         | ⊙ 步骤5 学院公示                                                  | 是回申请 |
|                         | ● 步骤6 学校审核<br>线云飞、 邓强                                       |      |
|                         | <ul> <li>● 步骤7 学校公示</li> </ul>                              |      |
|                         | <ul> <li>● 步骤8 完成认定</li> <li>段云飞、邓强</li> </ul>              |      |
|                         | 关闭                                                          |      |

 点击"查看全部流程"按钮,即可查看自己的困难认定审核详情,可以实时 追踪到自己的审核进度

### 7、自己的材料被退回了怎么办

| <b>(Z</b> ) | 次迎途,Admin管理员                                                                                      | & Admin | Ċ |
|-------------|---------------------------------------------------------------------------------------------------|---------|---|
| 资助对象认定      | 困难认定申请                                                                                            |         |   |
| 三 困难认定      | 学生申请起止时间: 2019-09-23 12:00:00至2019-09-23 12:00:00                                                 |         |   |
|             |                                                                                                   |         |   |
| 困难认定公示      |                                                                                                   |         |   |
| 三 更多        |                                                                                                   |         |   |
| 我的申请        |                                                                                                   |         |   |
|             |                                                                                                   |         |   |
|             | 於提交的材料被退回,请于申请截止时间所覆新提交,过了申请截止时间不得再提交 未承认原用: 你给个人信息不正法           重新成功         重新成功         查名合新成程 |         |   |

- 若材料被退回,点击重新提交,重新编辑自己的信息再次提交审核即可
- 【注意】:学生被退回后重新提交,必须要在学生申请时间截止之前才行, 过了学生申请截止时间不得再重新提交

### 8、如何在公示期间提出异议

| (2)                                                                                                    | 欢迎您,Admin管理员       |                     |                      |                          |                                  | 🛔 Admin 🔱          |
|----------------------------------------------------------------------------------------------------|--------------------|---------------------|----------------------|--------------------------|----------------------------------|--------------------|
| 资助对象认定                                                                                                    | 困难认定公示             |                     |                      |                          |                                  |                    |
| 三 困难认定<br>困难认定申请                                                                                                    | 我有异议               | 逸见 正在进行学院/学校/       | 公示, 公示截止时间: 2019-09- | 23 12:00:00              |                                  |                    |
| 困难认定公示                                                                                                    | 不限学院 💌             | 不限专业 👻 不            | 限年级 🔹 不限班级           | ▼ 请编                     | <b>大学号或性名查询</b>                  |                    |
| ー ~ ジ<br>我的申请                                                                                                    | 부두                 | 学院                  | 专业                   | 年級                       | 班最                               | 〒〒2011年1月11日       |
| 使用手册 土                                                                                                    | 201625565442       | 材料与能源学院             | 材料研究专业               | 2016级                    | 512256666 -                      | 一般困难               |
|                                                                                                    | 201625565443       | 材料与能源学院             | 材料研究专业               | 2016组                    | 5122566666 将                     | 用用哪                |
|                                                                                                    | 201625565442       | 材料与能源学院             | 材料研究专业               | 2017级                    | 512256666 -                      | 一般困難               |
|                                                                                                    | 201625565443       | 材料与能源学院             | 材料研究专业               | 2017级                    | 512256666 #                      | 别困哪                |
|                                                                                                    | 201625565444       | 材料与能源学院             | 材料研究专业               | 2018组                    | 512256666 7                      | 困难                 |
|                                                                                                    | 201625565445       | 材料与能源学院             | 材料研究专业               | 2018版                    | 512256666                        | 到难                 |
| Kanaka<br>Kanaka<br>K | 困难认定公示<br>我有异议 查爾处 | <b>理实见</b> 正在进行学院/学 | ¥2公示,公示截止时间: 201     | д 1<br>9-09-23 12:00:00- | 6 16 页 - 《 1                     | 2 > 新设 1 页         |
| 困难认定申请                                                                                                    | 不限学院               | 不限专业                | 78840 - 7            | נקדארפה                  | 一一"号或姓名查询                        | 童间                 |
| 困难认定公示<br>三 更多                                                                                                    |                    | 提交异议                | Z                    |                          | ×                                |                    |
| 我的申请                                                                                                    | 学号                 | 学院                  |                      |                          | 班级                               | 学院/学校公示            |
|                                                                                                    | 201625565442       | 材料 异议内容:            |                      |                          | 512256666                        | 一般困难               |
|                                                                                                    | 201625565443       | 材料 异议内容             | ,不超过500字             |                          | 512256666                        | 特别图哪               |
|                                                                                                    | 201625565442       | 材料                  |                      |                          | 512256666                        | 一般困难               |
|                                                                                                    | 201625565443       | 材料                  |                      |                          | 512256666                        | 特别困哪               |
|                                                                                                    | 201625565444       | 材料                  |                      |                          | 512256666                        | 不困难                |
|                                                                                                    | 20140255555445     | +++=                |                      |                          | E400E0000                        | T presses          |
|                                                                                                    |                    | 412                 |                      | 取消                       | 3 1220000<br><b>能定</b><br>10条质 ~ | true<br>t 2 3 前往 1 |

- 学生可以在公示期间提交异议,点击"我有异议"按钮,填入我异议内容即可
- 提交异议只能在公示期间提交,过来公示期间就不能提交异议了

### 9、如何查看公示期间的异议处理结果

|                                                                                                    |                                                                                                    |                                                                                                    |                                                                                                    |                                     |                                                                                                    | 🛔 Admin                                                              | Ċ      |
|----------------------------------------------------------------------------------------------------|----------------------------------------------------------------------------------------------------|----------------------------------------------------------------------------------------------------|----------------------------------------------------------------------------------------------------|-------------------------------------|----------------------------------------------------------------------------------------------------|----------------------------------------------------------------------|--------|
| 资助对象认定                                                                                                    | 困难认定公示                                                                                                    |                                                                                                    |                                                                                                    |                                     |                                                                                                    |                                                                      |        |
| 亞 困难认定<br>困难认定申请                                                                                                    | 我有异议 查若处                                                                                                    | 理意见 正在进行学院/学校                                                                                                    | 公示, 公示截止时间: 2019-09-2                                                                                                    | 3 12:00:00                          |                                                                                                    |                                                                      |        |
| 困难认定公示                                                                                                    | 不限学院  ▼                                                                                                    | 不限专业 👻                                                                                                    | 不限拒殺                                                                                                    | *                                   | 请输入学导动姓名查询                                                                                           | HA CALL                                                              |        |
| 三 更多                                                                                                    | 学号                                                                                                    | 学院                                                                                                    | 专业                                                                                                    | 年级                                  | 班级                                                                                                   | 学院/学校会示                                                              |        |
|                                                                                                    | 201625565442                                                                                                    | 材料与能原学院                                                                                                    | 材料研究专业                                                                                                    | 2016级                               | 512256666                                                                                            | 一般困难                                                                 |        |
| 10107-10 ×                                                                                                    | 201625565443                                                                                                    | 材料与能原学院                                                                                                    | 材料研究专业                                                                                                    | 2016级                               | 512256666                                                                                            | 特別国哪                                                                 |        |
|                                                                                                    | 201625565442                                                                                                    | 材料与能源学院                                                                                                    | 材料研究专业                                                                                                    | 2017级                               | 512256666                                                                                            | 一般困难                                                                 |        |
|                                                                                                    | 201625565443                                                                                                    | 材料与能源学院                                                                                                    | 材料研究专业                                                                                                    | 2017级                               | 512256666                                                                                            | 持别困哪                                                                 |        |
|                                                                                                    | 201625565444                                                                                                    | 材料与能质学院                                                                                                    | 材料研究专业                                                                                                    | 2018#3                              | 512256666                                                                                            | 不困难                                                                  |        |
|                                                                                                    | 201625565445                                                                                                    | 材料与能原学院                                                                                                    | 材料研究专业                                                                                                    | 2018級                               | 512256666                                                                                            | 困难                                                                   |        |
|                                                                                                    |                                                                                                    |                                                                                                    |                                                                                                    |                                     |                                                                                                    |                                                                      |        |
| (1) (P)                                                                                                    | 欢迎您,Admin管理员                                                                                                    |                                                                                                    |                                                                                                    |                                     |                                                                                                    | 🚨 Ad                                                                 | min ථ  |
| æ                                                                                                    | 欢迎您,Admin管理员                                                                                                    |                                                                                                    |                                                                                                    |                                     |                                                                                                    | 🛔 Ad                                                                 | min () |
| 资助对象认定                                                                                                    | 欢迎您,Admin管理员<br>困难认定公示                                                                                                    |                                                                                                    |                                                                                                    |                                     |                                                                                                    | â Ad                                                                 | min ტ  |
| 资助对象认定<br>三 困难认定<br>同意认定由请                                                                                                    | 欢迎虑,Admin管理员<br>困难认定公示<br>我有异议 章酒                                                                                                    | 出现意见 正在进行学院/*                                                                                                    | 学校公示,公示截止时间:2019-1                                                                                                    | 09-23 12:00:                        | 00                                                                                                   | Ad 🛔                                                                 | min ტ  |
| 资助对象认定<br>三 困难认定<br>困难认定申请<br>困难认定申请                                                                                                    | 交迎告,Admin管理员<br>困难认定公示<br>我自行议 章章                                                                                                    | 业纪念》 正在进行学校人                                                                                                    | 学校公示,公示截止时间:2019-1                                                                                                    | 09-23 12:00:                        | 00                                                                                                   | & Ad                                                                 | min () |
| 资助对象认定<br>三 图章认定<br>困难认定申请<br>图章认定公示<br>三 更多                                                                                                  | 次迎生・Admin管理员<br>田建认定公示<br>努相界议 全元<br>不限学院 ・                                                                                                    | 处理意见 正在进行学院/<br>不限专业 •                                                                                                    | 学校公示,公示截止时间: 2019-1<br>「不限+致 + 」「不限+                                                                                                    | 09-23 12:00:                        | 00<br>· · · · · · · · · · · · · · · · · · ·                                                          | A d<br>مراجع                                                         | min ტ  |
| 资助对接认定<br>正 困难认定<br>困难认定申请<br>困难认定公示<br>正 更多<br>我的申请                                                                                          | 次証息・Admin管理员<br>困难认定公示<br>教育所议 章章<br>不限学能 ・<br>タ <del>9</del>                                                                                                    | <u><br/>外理意见</u><br>正在进行学院/<br>不限等业<br>・<br>・<br>・<br>・<br>・<br>・<br>・<br>・<br>・<br>・<br>・<br>・<br>・                                                                                                   | 学校公示、公示截止时间:2019-0<br>「不限年歳 ~】「不限<br>12                                                                                                    | 09-23 12:00:<br>#@                  | 00<br>• 新始入学后初终省重用<br>× 新載                                                                           | ▲ Ad<br>重適<br>学練学校公示                                                 | min () |
| 资助对拨认定<br>三 困难认定<br>困难认定中请<br>困难认定公示<br>三 更多<br>我的申请<br>伊田手册 ±                                                                                | 次迎き・Admin管理员<br>困难认定公示<br>教得R改 ●五<br>不限学院 ●                                                                                                    | <u> 小田立の</u> 正在进行学校/<br>不服を並<br>・<br>・<br>・<br>・<br>・<br>・<br>・<br>・<br>・                                                                                                    | 学校公示、公示裁止时间:2019-0<br>「不限行成」 → 「不限<br>に见<br>容: 弄妓作良,他们家很有钱                                                                                                    | 09-23 12:00:<br>සහ ,                | 00                                                                                                   | ≗ Ad<br>登词<br><i>学院·学校公示</i><br>———————————————————————————————————— | min ტ  |
| 资助对象认定<br>至 困难认定<br>困难认定中请<br>困难认定公示<br>正 更多<br>我的申请<br>伊用手册 土                                                                                | 次迎き、Admin管理员<br>困难认定公示<br>気合界な 全石<br>不保学院 ・<br>99<br>201625565442<br>201625565443                                                                                  | <u> た 現 意 辺 正 在 进 行 学 称 /                                </u>                                                                                                    | 学校公示、公示截止时间: 2019-0<br>「不限年金 ←】 「不限<br>に见<br>容: 弄续作假,他们家很有钱<br>果: 同学我们已经处理了,谢                                                                                                    | 09-23 12:00:<br>배호 ·                | 00<br>· 资始入学与初线名西向<br>· X<br>· · · · · · · · · · · · · · · · · ·                                     | ▲ Ad<br>登词<br>学院/学校公示<br>一般困惑<br>行列王暉                                | min () |
| <ul> <li>○ 田田村家以注</li> <li>○ 田畑山之</li> <li>○ 田畑山之</li> <li>○ 田市山之</li> <li>○ 田市山</li> <li>○ 田市山</li> <li>◆ 田市田</li> <li>◆ 土</li> </ul>        | 次証燈: + Admin管理员<br>困難认定公示<br>教育所议 章章<br>不限学院 ●                                                                                                    |                                                                                                    | 学校公示、公示截止时间: 2019-0<br>「不要年級 → 「不要<br>常见<br>聲: 弄续作假,他们家很有钱<br>果: 同学我们已经处理了,谢<br>词: 2018-02-02 12:00:00                                                                                                    | 09-23 12:00:<br>所成 、<br>(計)         | 00<br>                                                                                               | ▲ Ad<br>重適<br>学続学校会示<br>一般困惑<br>特別困趣<br>一般困強                         | min 😃  |
| <ul> <li>近期大規定</li> <li>三 国際认定</li> <li>一 国際认定公示</li> <li>三 更多</li> <li>現的申請</li> <li>(例刊手册 ±</li> </ul>                                      | 次距歩・Admin管理员<br>困难认定公示<br>発育行议 ●23<br>不限学院 ●<br>学号<br>201625565442<br>201625565443<br>201625565443                                                                 |                                                                                                    | 学校公示,公示截止时间:2019-6<br>不展年级 ~ 不限<br>常: 弄续作假,他们家很有钱<br>果: 同学我们已经处理了,谢<br>词: 2018-02-02 12:00:00                                                                                                    | 09-23 12:00:<br>班廠 ,<br>語<br>調      | 00<br>-  -  -  -  -  -  -  -  -  -  -  -  -                                                          | ▲ Ad<br>登词<br>学院学校公示<br>一般困惑<br>中般困惑<br>一般困惑<br>中般困惑<br>中般困惑         | min 🖰  |
| 资助对象认定<br>至 周華认定<br>困難认定申请<br>困難认定中请<br>定 更多<br>我的申请<br>使用手册 ±                                                                                | 次迎き・Admin管理员<br>困难认定公示<br>常務界2<br>年<br>学号<br>201625565442<br>201625565443<br>201625565443<br>201625565443                                                          |                                                                                                    | 学校公示、公示裁止时间: 2019-1<br>「不限年级 ~ 」「不限<br>な见<br>客: 弄续作假,他们家很有钱<br>果: 同学我们已经处理了,谢<br>司: 2018-02-02 12:00:00                                                                                                    | 09-23 12:00:<br>ඇතු ,<br>ස්ව<br>මෝ  | 00<br>新曲入学学校社会会的<br>12256666<br>12256666<br>12256666<br>12256666                                     | ▲ Ad<br>登詞                                                           | min () |
| <ul> <li>資助以後以定</li> <li>三 国埠认定</li> <li>国埠认定中請</li> <li>国埠认定公示</li> <li>三 更多</li> <li>授的申请</li> <li>伊田手術 土</li> </ul>                        | 次迎き、Admin管理员<br>対理认定公示<br>第6月22 25<br>不限学院 ・<br>95<br>201625565442<br>201625565443<br>201625565443<br>201625565443<br>201625565444<br>201625565444<br>201625565444 |                                                                                                    | <ul> <li>学校公示,公示截止时间:2019-1</li> <li>「不限:</li> <li>(2)</li> <li>(2)</li></ul> | 09-23 12:00:<br>변화 ·<br>:하기         | 00<br>-  -  -  -  -  -  -  -  -  -  -  -  -                                                          | ▲ Ad                                                                 | min O  |
| <ul> <li>近期末期後以注</li> <li>三日期後以注</li> <li>三日期後以注:中請</li> <li>三日期後以注:中請</li> <li>三日第</li> <li>258</li> <li>2691年前</li> <li>2691年前 ±</li> </ul> | 次証券・Admin管理员<br>記述认定公示                                                                                                    | 火丸空ワ     正在进行学院/1       不限专业        今日     人工理意       今日     月辺内羽       初料4     人・理意       初料4     人・理意       初料4     人・理意       初料4     人・理意       初料4     人・理意       初料4     人・理意       初料4     人・理意 | <ul> <li>学校公示,公示截止时间:2019-0</li> <li>不要年級</li> <li>不要</li> <li>常, 开续作假,他们家很有钱</li> <li>帮, 同学我们已经处理了,谢</li> <li>司:2018-02-02 12:00:00</li> <li>关丸</li> </ul>                                                                                                    | 09-23 12:00:<br>明政 ·<br>(計)         | 00<br>                                                                                               | ▲ Ad                                                                 | min () |
| <ul> <li>近期大規定</li> <li>三 国際认定</li> <li>三 更多</li> <li>我的申请</li> <li>通用手册 ±</li> </ul>                                                         | 次迎き・Admin管理员<br>困难认定公示<br>第8月72 ● 20<br>不限学院 ・<br>学号<br>201625565442<br>201625565443<br>201625565443<br>201625565443<br>201625565444<br>201625565445               |                                                                                                    | 学校公示、公示截止时间:2019-1<br>不服中或 ~ 不服<br>2<br>8: 弄续作假,他们家很有钱<br>果:同学我们已经处理了,谢<br>词:2018-02-02 12:00:00                                                                                                    | 09-23 12:00:<br>班廠 ,<br>語<br>3<br>時 | 00<br>新曲入学学数组名音乐<br>12256666<br>12256666<br>12256666<br>12256666<br>12256666<br>12256666<br>12256666 | ・ Ad                                                                 | min () |

• 点击"查看处理意见",可查看到学院或者学校的处理意见

### 10、如何查看公示

| (Z)     | 欢迎您,Admin管理员   |                    |             |       |                |          | Admin | Ċ |
|---------|----------------|--------------------|-------------|-------|----------------|----------|-------|---|
| 资助对象认定  | 困难认定公示         |                    |             |       |                |          |       |   |
| 困难认定申请  | 正在进行学院/学校公示, : | 公示截止时间: 2019-09-23 | 12:00:00    |       |                |          |       |   |
| 西北人正公示  | 不限学院           | 不限专业               | 不限年级 ▼ 不限班级 | ¥     | 请输入学号或姓名查询     | 直询 导出    |       |   |
| 我的申请    | 学号             | 学胺                 | 专业          | 年级    | 班级             | 学院/学校公示  |       |   |
| (使用手册 ⊻ | 201625565442   | 材料与能源学院            | 材料研究专业      | 2016级 | 512256666      | 一般困难     |       |   |
|         | 201625565443   | 材料与能源学院            | 材料研究专业      | 2016级 | 512256666      | 特别困哪     |       |   |
|         | 201625565442   | 材料与能源学院            | 材料研究专业      | 2017级 | 512256666      | 一般困难     |       |   |
|         | 201625565443   | 材料与能源学院            | 材料研究专业      | 2017级 | 512256666      | 特别困哪     |       |   |
|         | 201625565444   | 材料与能源学院            | 材料研究专业      | 2018级 | 512256666      | 不困难      |       |   |
|         | 201625565445   | 材料与能源学院            | 材料研究专业      | 2018級 | 512256666      | 困难       |       |   |
|         |                |                    |             |       | 共16会 10条/页 → 《 | 1 2 > 前往 | 1 页   |   |
|         |                |                    |             |       |                |          |       |   |

### 11、如何导出认定申请表

| 困避认完由请表 ⊻ | 1 | 测试    | 2020-2021 | 2021-09-16 16:28:09至2021-09-16 16:28:12 | 已完成 |
|-----------|---|-------|-----------|-----------------------------------------|-----|
|           | 2 | 测试111 | 2019-2020 | 2021-09-16 17:39:27至2021-09-16 17:39:29 | 进行中 |

|        |                                                                                                    |                                             | 浙江       | I省当      | <mark>学生资</mark><br>(适用                                                                                    | <b>助对象认</b> 》<br><sup>]高校学生)</sup> | 定申请                  | 表          |                       |
|--------|----------------------------------------------------------------------------------------------------|---------------------------------------------|----------|----------|----------------------------------------------------------------------------------------------------|------------------------------------|----------------------|------------|-----------------------|
| 学      | 姓名                                                                                                    |                                             |          | 性别       |                                                                                                    | 出生年月                               |                      | 民族         |                       |
| 生      | 学校                                                                                                    |                                             | s        | 院系       |                                                                                                    | 专业及班级                              |                      | 100        |                       |
| 本本情    | 身份订                                                                                                    | 正号码                                         | -        |          |                                                                                                    |                                    | 联系<br>方式             | 83         |                       |
| 况      | 通讯                                                                                                    | 地址                                          |          |          |                                                                                                    | 户口所在地                              | 2                    | (c).       |                       |
| 家      | 姓名                                                                                                    | 称谓                                          | 工作       | E(学习     | )单位                                                                                                    | 联系方式                               |                      |            |                       |
| 庭成员信息  |                                                                                                    |                                             |          |          | 27 - 295 19<br>2<br>2<br>2<br>2<br>2<br>2<br>2<br>2<br>2<br>2<br>2<br>2<br>2<br>2<br>2<br>2<br>2<br>2<br>2 |                                    | - 家庭<br>- 经济<br>- 情况 | 家庭年        | <sup>E总收入:</sup><br>元 |
| 类      | □ 城市低保家庭学生     □ 特困供养学生     □ 孤儿       特殊群体     □ 烈士子女     □ 持证残疾学生     □城市低保边缘家庭学生       □低收入农户家庭学生     □ 建档立卡贫困家庭学生 |                                             |          |          |                                                                                                    |                                    |                      |            |                       |
| 型      | 其他群体     □遭受自然灾害     □遭受突发意外事件       □其他情况:                                                                           |                                             |          |          |                                                                                                    |                                    | 遭受重大疾病               |            |                       |
| 申请资助项日 | 口国家<br>口勤工<br>口其他                                                                                                    | 励志奖的<br>助学<br>资助项目                          | 斧金<br>∃: | Ē        | I家助学₃<br>□学费                                                                                               | 金 □学费<br>补偿国家助学货                   | 費减免<br>贷款代偿          |            | 家助学贷款<br>             |
| н      | 1.7                                                                                                    | 太人保证的                                       | 申报材      | 料全部直     | 实有效。                                                                                                    | 本人及家庭成员若                           | 采取虚报。                | 、陰陽、(      | 伪诰等手段,骗取              |
|        | 学生资料                                                                                                    | <b>助资格的</b> ,                               | 夏意       | 接受管理     | 审批部门                                                                                                    | 按规定给予的处罚                           | 0                    |            |                       |
|        | 2.7                                                                                                    | 本人及家                                        | 主成员      | 同意授权     | 自愿接受                                                                                                    | 家庭经济状况核对                           | 机构对各项                | 顽收入和       | 财产信息的收集、              |
| 3      | 查询、相                                                                                                    | 查询、核对等并配合工作人员入户调查,如实提供材料;同意按相关规定在一定范围内进行公示。 |          |          |                                                                                                    |                                    |                      |            |                       |
| 承      |                                                                                                    |                                             |          | u65.7.14 | <b>BA</b>                                                                                                  |                                    | # Z-In Ior           | · 654 (# 5 | <b>=</b> /r           |

点击"困难认定申请表"下载,手动填写其他困难和申请资助奖项。打印后 • 签字上交存档

以上是本人自愿作出的承诺,愿自觉信守、忠实履行,并承担相应的法律责任。

----